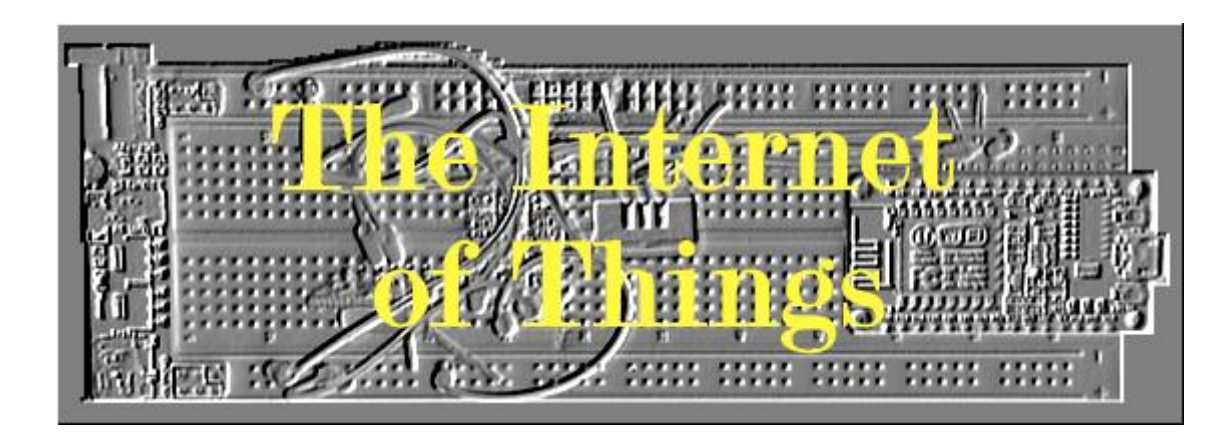

# Part 2: ESP32 Development Board

Oene Bakker © 2017

# 1 Preface

This book is a follow-up to the previously published book "The 35 Euro IoT Project" (referred to in this book as "Part 1").

Since the end of 2016, the ESP32 has become available as a successor to the ESP8266. In addition to Wi-Fi, the ESP32 also offers Bluetooth. In addition, the ESP32 is not (much) more expensive than the ESP8266. Although many expensive development boards are offered (between 10 and 30 euros). This book uses a Geekcreit<sup>®</sup> ESP32 Development Board. Ordered in China, it costs just 6 euros. So the title "The 35 euro IoT project" doesn't have to change.

The software used in this book is free to download. And the software and scripts are also made available for free. If necessary, the required hardware must be purchased by the reader.

Because I use a Dutch version of Windows and some of the installed software also uses the Dutch language, some terms may be in Dutch (especially in the images I use). Where applicable I translated them to English. I think this should not be a problem for the reader.

Lots of reading and DIY fun!

August 4, 2017 Oene Bakker De Westereen

# Inhoudsopgave

| 1                         | Prefac          | e                                              |  |  |  |  |
|---------------------------|-----------------|------------------------------------------------|--|--|--|--|
| 2                         | The co          | oncept                                         |  |  |  |  |
| 2.1                       | Accountability5 |                                                |  |  |  |  |
| 2.2                       | Pres            | science                                        |  |  |  |  |
| 2.3                       | Rea             | ding guide6                                    |  |  |  |  |
| 2.4                       | Abb             | reviations6                                    |  |  |  |  |
| 2.5                       | Vers            | sion management                                |  |  |  |  |
| 3                         | Hardw           | vare                                           |  |  |  |  |
| 3.1                       | Inle            | iding                                          |  |  |  |  |
| 3.2                       | ESP             | 327                                            |  |  |  |  |
| 3.3                       | Har             | dware                                          |  |  |  |  |
| 3                         | .3.1            | Used hardware                                  |  |  |  |  |
| 3                         | .3.2            | Hardware schema                                |  |  |  |  |
| 3                         | .3.3            | DHT22 and level shifter9                       |  |  |  |  |
| 3                         | .3.4            | Geekcreit <sup>®</sup> ESP32 Development Board |  |  |  |  |
| 4                         | Softwa          | are                                            |  |  |  |  |
| 4.1                       | Intro           | oduction11                                     |  |  |  |  |
| 4.2                       | Inst            | allatie van GIT                                |  |  |  |  |
| 4.3                       | Inst            | allatation of the ESP32 Core                   |  |  |  |  |
| 4.4                       | Inst            | allation of the Xtensa and ESP32 Tools17       |  |  |  |  |
| 4.5                       | Pytł            | non                                            |  |  |  |  |
| 4                         | .5.1            | Install Python                                 |  |  |  |  |
| 4                         | .5.2            | Installation of pySerial and EspTool           |  |  |  |  |
| 4.6                       | Test            | t the software installation                    |  |  |  |  |
| 5                         | The ES          | P32 IoT project                                |  |  |  |  |
| 5.1                       | Intr            | oduction                                       |  |  |  |  |
| 5                         | .1.1            | WiFi connection                                |  |  |  |  |
| 5.1.2 Setup date and time |                 | Setup date and time                            |  |  |  |  |
| 5.1.3 MQTT connection     |                 | MQTT connection                                |  |  |  |  |
| 5                         | .1.4            | Determining temperature and humidity 27        |  |  |  |  |
| 5.2                       | IOT             | _ESP32_Project source                          |  |  |  |  |
| 6                         | Test            |                                                |  |  |  |  |
| 6.1                       | Intr            | oduction                                       |  |  |  |  |

| 6.2 ES | P32, NodeJS, MongoDB en Mosca               |  |
|--------|---------------------------------------------|--|
| 6.2.1  | Start MongoDB                               |  |
| 6.2.2  | Start NodeJS Express serve and Mosca broker |  |
| 6.2.3  | Start the ESP32                             |  |
| 6.2.4  | Start an Chrome browser                     |  |
| 7 Inde | x                                           |  |

# 2 The concept

# 2.1 Accountability

The texts quoted and recorded in this book are as far as I know as a writer from the so-called free domain (free pics, public text). If this is not the case, I would like to express my apologies.

This book has been compiled with the utmost care and the solutions shown have been extensively tested. However, if errors occur this has been done without any intention. Despite all the care taken in the composition of this book, the author cannot be held liable for any damage resulting from any error in this publication.

The book shows a hardware solution with estimated costs of approximately  $\leq$  35, -. This price was at the time of writing and is subject to exchange rate fluctuations of, among other things, the dollar rate. The author cannot be held liable for this and for the availability of the hardware used.

The assumption is that the reader is in possession of a PC, laptop or tablet with preferably Windows 10. In addition, the ownership of an Android smartphone with Android version 5.0.1 or above is recommended but not required (the solution also works with an emulator).

Working with the required hardware and power adapters can be a risk. The solution shown works with low voltages (max. 5 volt) which, of course, limits the risks. Incorrectly connecting may damage your hardware irreparably! The author cannot be held liable for any damage resulting from this. It's all at your own risk.

The contents of this book may not be commercially used. The reader is free to use the contents of this book for private and hobby purposes. This also applies to use this book and its content in education. The sources associated with this book may be copied, used and / or modified without any limitation.

### 2.2 Prescience

This part is a continuation of Part 1. Therefore, it is assumed that the reader has knowledge of the software and hardware as described in Part 1.

Knowledge of programming is a pre, but with some perseverance it must be possible for every hobbyist to realize the solutions shown. Also, no knowledge of soldering is needed because of the use of a so-called breadboard solution. The design of this book is low-threshold and works step by step to the final effect.

And as often, Google is our best friend (or any other search engine, anyway).

For questions about the contents of this book, the following email address is available: Info@diyiot.nl

The author will do his best to answer all questions.

# 2.3 Reading guide

The book, as in Part 1, is divided into an introductory part (chapters 1 and 2) and a practical part (chapter 3 and further).

The sources can also be downloaded again from www.diyiot.nl/download

Extract the downloaded zip file. The book refers to the sources by: See: Sources  $\rightarrow ... \rightarrow ...$ 

# 2.4 Abbreviations

See part 1.

#### 2.5 Version management

| Version | Date       | Remark |
|---------|------------|--------|
| 1.0     | 04-08-2016 | New    |
|         |            |        |
|         |            |        |
|         |            |        |

# 3 Hardware

# 3.1 Inleiding

Hardware setup lightly differs from Part 1. In addition to replacing the ESP8266 Development Board with an ESP32 Development Board, no DS1307 RTC module is used. Reason for this is that there is currently no full support of all hardware when using the Arduino IDE.

# 3.2 ESP32

The Geekcreit<sup>®</sup> ESP32 Development Board is slightly broader than the ESP8266 Development Board from Part 1. That's why it does not work well on a breadboard. That is, there is only one row of connectors free when the ESP32 is placed on a breadboard.

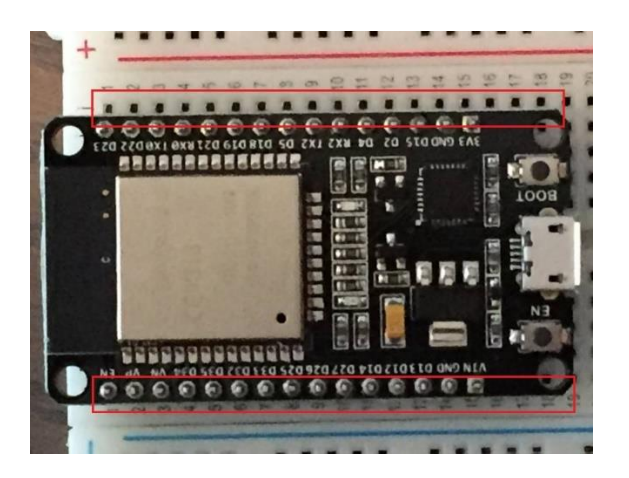

Overview of the differences between the ESP8266 and ESP32:

| Specifications          | ESP8266                         | ESP32                                     |
|-------------------------|---------------------------------|-------------------------------------------|
| MCU                     | Xtensa® Single-Core 32-bit L106 | Xtensa® Dual-Core 32-bit LX6<br>600 DMIPS |
| 802.11 b/g/n Wi-Fi      | Yes, HT20                       | Yes, HT40                                 |
| Bluetooth               | None                            | Bluetooth 4.2 and below                   |
| Typical Frequency       | 80 MHz                          | 160 MHz                                   |
| SRAM                    | 160 kBytes                      | 512 kBytes                                |
| Flash                   | SPI Flash , up to 16 MBytes     | SPI Flash, up to 16 MBytes                |
| GPIO                    | 17                              | 36                                        |
| Hardware / Software PWM | None / 8 Channels               | 1 / 16 Channels                           |
| SPI / I2C / I2S / UART  | 2/1/2/2                         | 4/2/2/2                                   |
| ADC                     | 10-bit                          | 12-bit                                    |
| CAN                     | None                            | 1                                         |
| Ethernet MAC Interface  | None                            | 1                                         |
| Touch Sensor            | None                            | Yes                                       |
| Temperature Sensor      | None                            | Yes                                       |
| Working Temperature     | - 40°C - 125°C                  | - 40°C - 125°C                            |

# 3.3 Hardware

#### 3.3.1 Used hardware

Used hardware:

- Geekcreit<sup>®</sup> ESP32 Development Board
- DHT22
- Level shifter
- Breadboard
- Breadboard power supply (3.3V/5V)
- Jumper cables
- Arduino power supply
- Micro USB cable

#### 3.3.2 Hardware schema

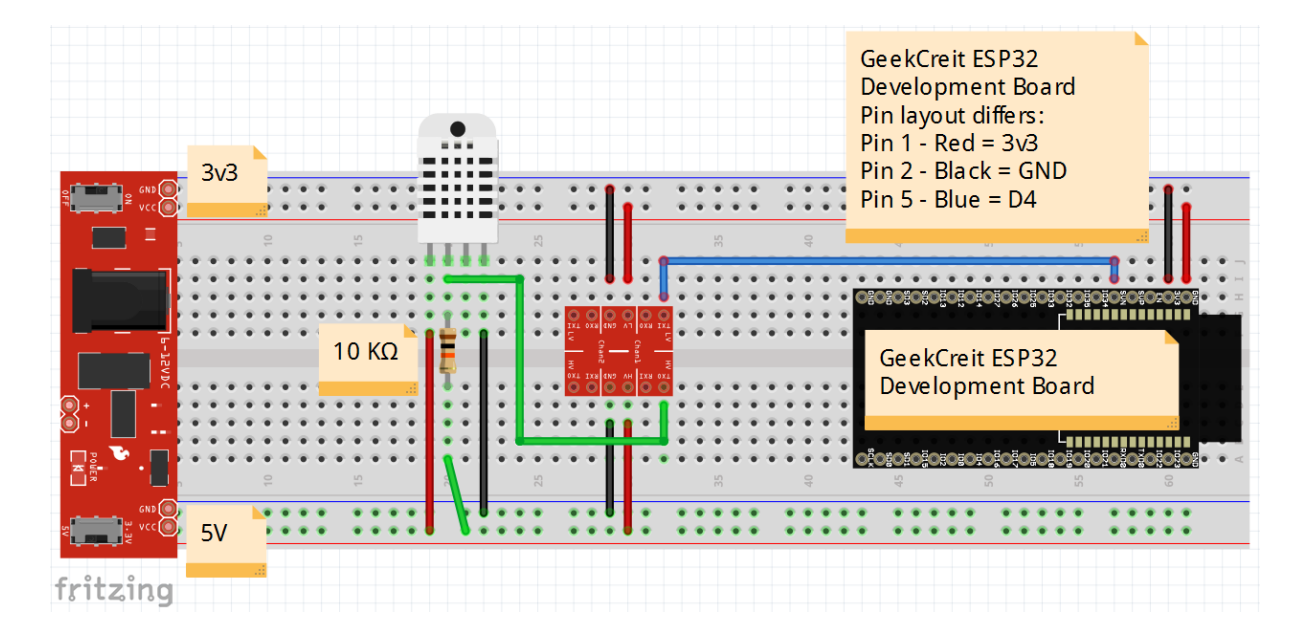

# 3.3.3 DHT22 and level shifter

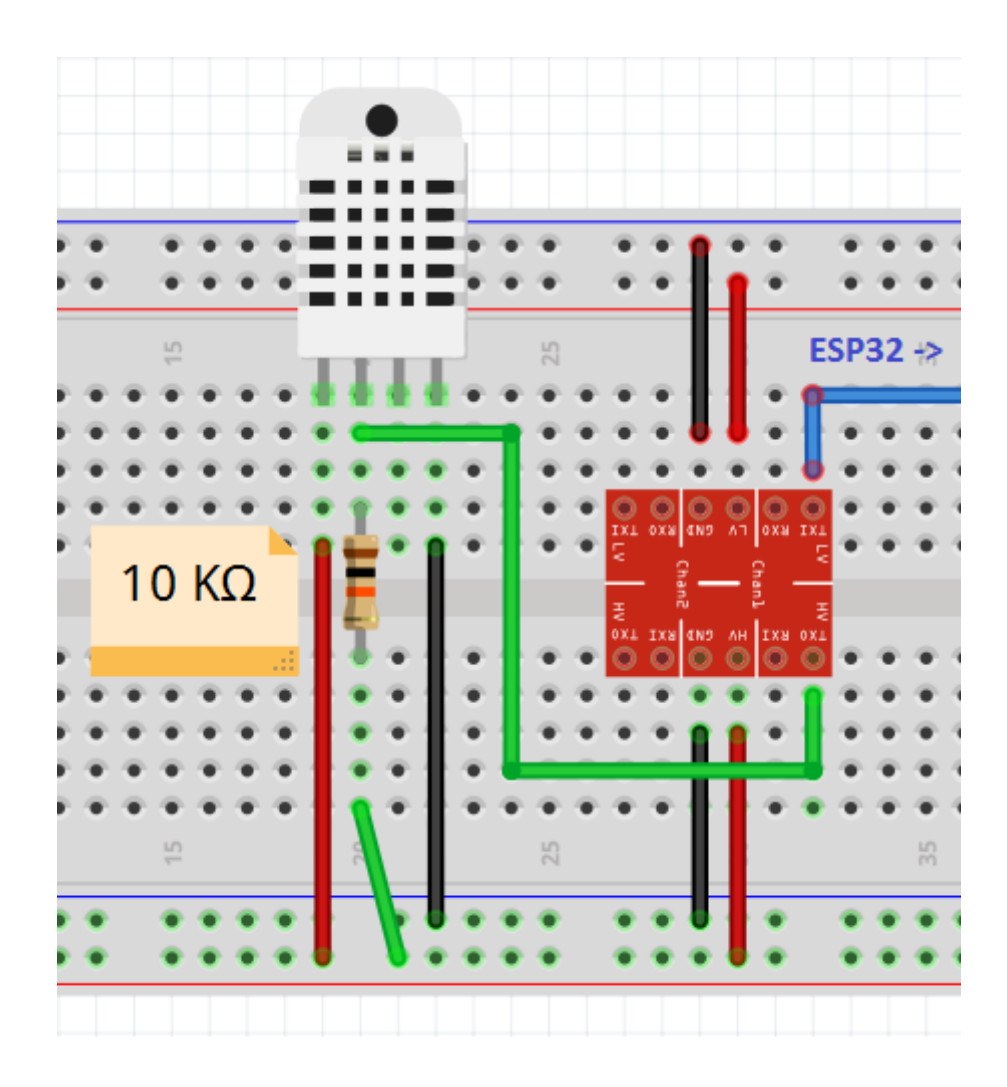

# 3.3.4 Geekcreit<sup>®</sup> ESP32 Development Board

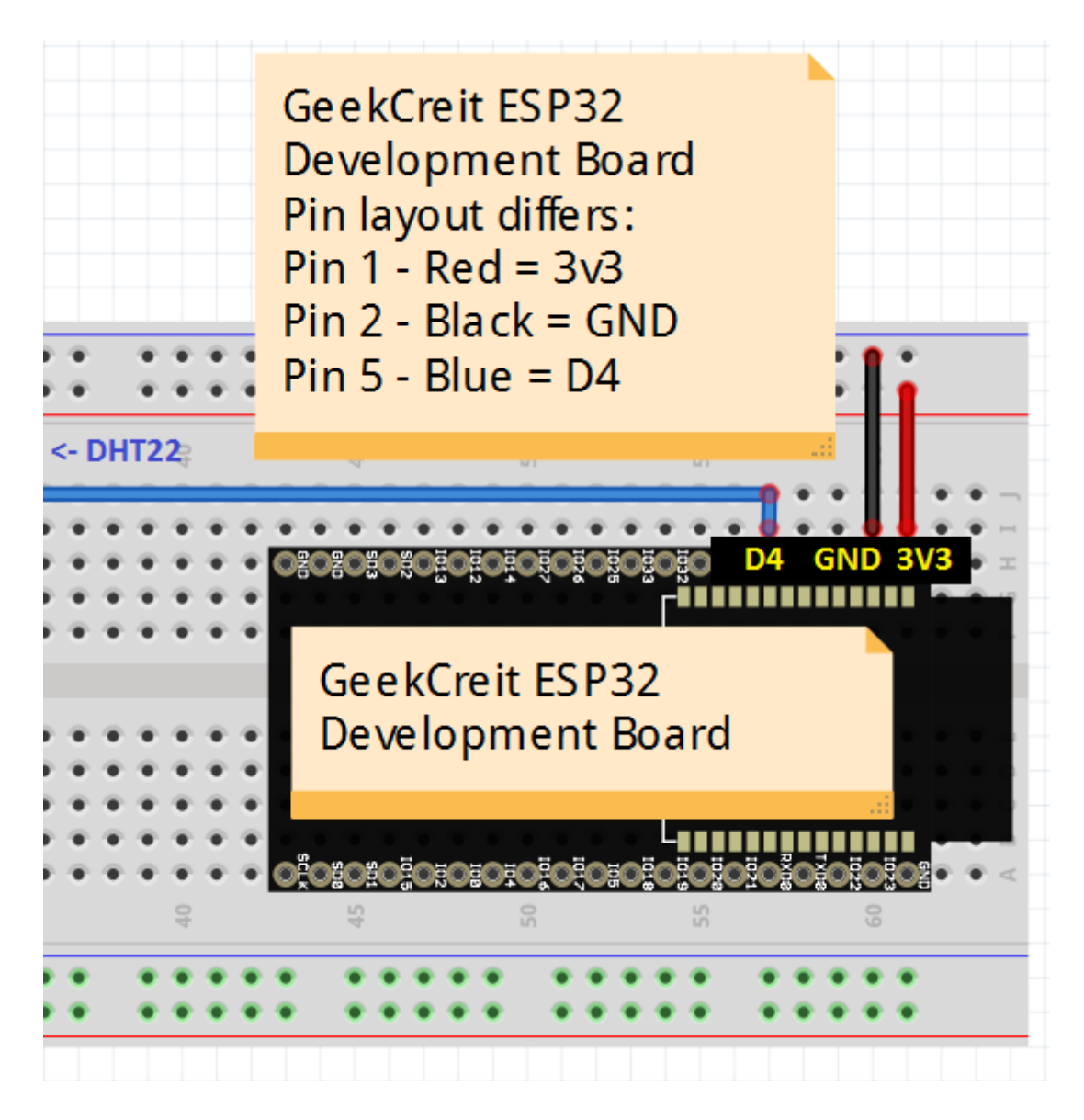

# 4 Software

### 4.1 Introduction

This chapter describes the software installations of software that are not yet described in Part 1.

For the other software used in this book, reference are made to Part 1.

# 4.2 Installatie van GIT

Open an browser and go to: <u>https://git-scm.com/downloads</u> Click on Downloads for Windows:

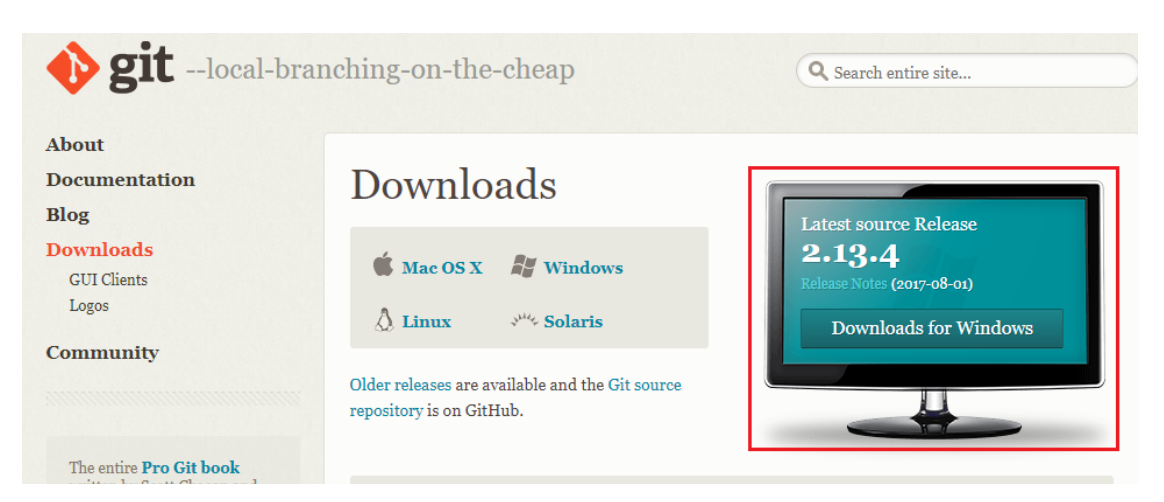

The correct version is automatically downloaded (32 or 64 bits). Git-2.13.3-64-bit.exe  $\rightarrow$  right mouse button  $\rightarrow$  Run as administrator

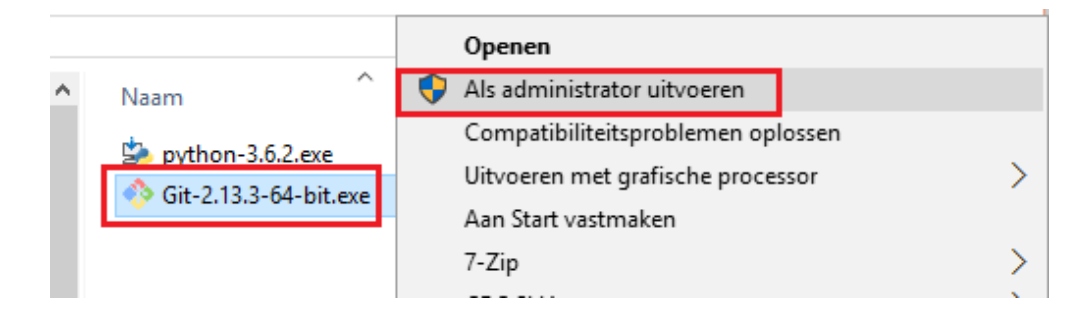

#### $\rightarrow$ Next

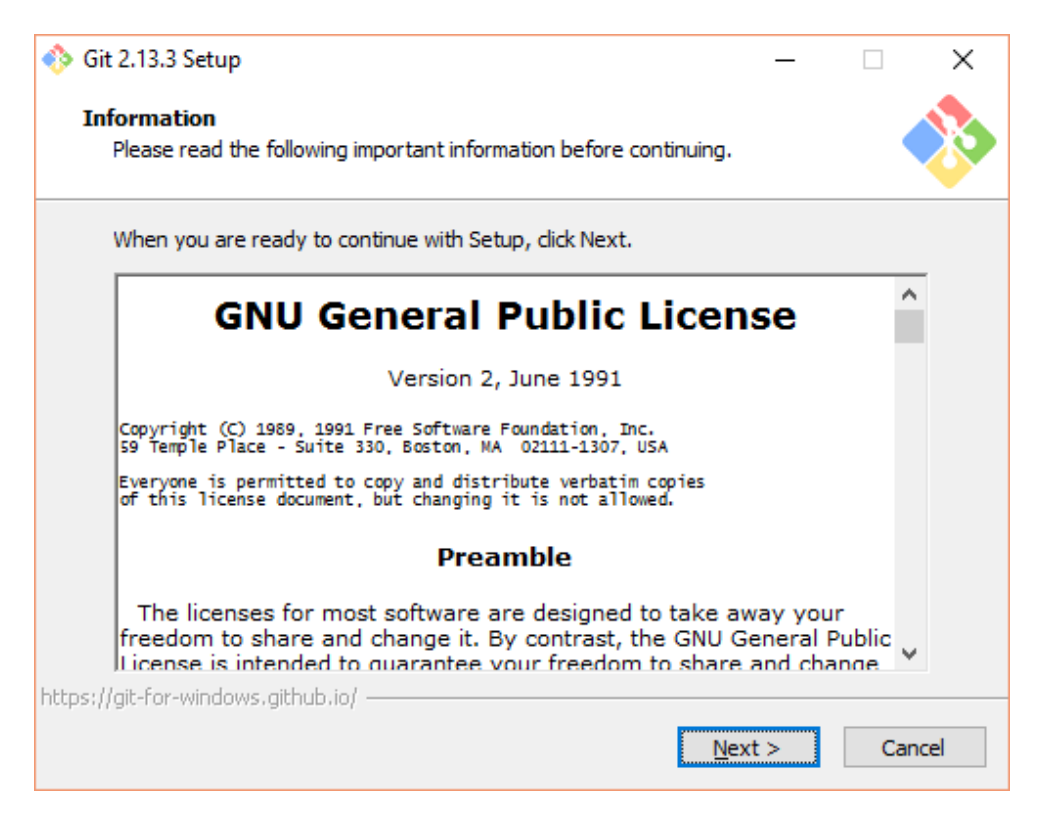

| 🪸 Git 2.13.3 Setup                                                                                                    | _         |         | ×           |
|----------------------------------------------------------------------------------------------------|-----------|---------|-------------|
| Select Components<br>Which components should be installed?                                                              |           |         | <b>&gt;</b> |
| Select the components you want to install; clear the components you install. Click Next when you are ready to continue. | ou do not | want to |             |
| Additional icons                                                                                                    |           |         |             |
| On the Desktop                                                                                                    |           |         |             |
| Git Bash Here                                                                                                    |           |         |             |
| Git Gui Here                                                                                                    |           |         |             |
| Git LFS (Large File Support)                                                                                            |           |         |             |
| Associate .git* configuration files with the default text editor                                                        |           |         |             |
| Associate .sh files to be run with Bash                                                                                 |           |         |             |
| Use a TrueType font in all console windows                                                                              |           |         |             |
|                                                                                                    |           |         |             |
| Current selection requires at least 219,7 MB of disk space.                                                             |           |         |             |
| https://git-for-windows.github.io/                                                                                      |           |         |             |
| < <u>B</u> ack <u>N</u> ex                                                                                              | d >       | Car     | ncel        |

### Check: Use GIT from the Windows Command Prompt $\rightarrow$ Next

| 🪸 Git 2.13.3 Setup                                                                                                    | _                              |                        | $\times$ |  |  |
|----------------------------------------------------------------------------------------------------|--------------------------------|------------------------|----------|--|--|
| Adjusting your PATH environment<br>How would you like to use Git from the command line?                                                                                                    |                                |                        | >        |  |  |
| ◯ Use Git from Git Bash only                                                                                                    |                                |                        |          |  |  |
| This is the safest choice as your PATH will not be modified at a<br>able to use the Git command line tools from Git Bash.                                                                       | ll. You w                      | ill only be            |          |  |  |
| Use Git from the Windows Command Prompt                                                                                                    |                                |                        |          |  |  |
| This option is considered safe as it only adds some minimal Git<br>PATH to avoid cluttering your environment with optional Unix t<br>able to use Git from both Git Bash and the Windows Command | wrapper<br>ools. Yo<br>Prompt. | s to your<br>u will be |          |  |  |
| $\bigcirc$ Use Git and optional Unix tools from the Windows Com                                                                                                    | mand F                         | Prompt                 |          |  |  |
| Both Git and the optional Unix tools will be added to your PATH<br>Warning: This will override Windows tools like "find" a<br>use this option if you understand the implications.               | l.<br>Ind "so                  | rt". Only              |          |  |  |
| https://git-for-windows.github.io/                                                                                                    |                                |                        |          |  |  |
| < <u>B</u> ack <u>N</u> ex                                                                                                    | t >                            | Can                    | cel      |  |  |

| 🚸 Git 2.13.3 Setup                                                                                                    | _                          |     | ×           |
|----------------------------------------------------------------------------------------------------|----------------------------|-----|-------------|
| Choosing the SSH executable<br>Which Secure Shell client program would you like Git to use?                                                                                                    |                            |     | <b>&gt;</b> |
| Use OpenSSH                                                                                                    |                            |     |             |
| This uses ssh.exe that comes with Git. The GIT_SSH and SVN_<br>environment variables will not be modified.                                                                                                    | SSH                        |     |             |
| 🔿 Use (Tortoise)Plink                                                                                                    |                            |     |             |
| PuTTY sessions were found in your Registry. You may specify<br>to an existing copy of (Tortoise)Plink.exe from the TortoiseGit,<br>or PuTTY applications. The GIT_SSH and SVN_SSH environmen<br>variables will be adjusted to point to the following executable: | the path<br>/SVN/CVS<br>It |     |             |
| C:\Program Files (x86)\PuTTY\plink.exe                                                                                                    |                            |     |             |
|                                                                                                    |                            |     |             |
| https://git-for-windows.github.io/ < <u>B</u> ack Nex                                                                                                    | t >                        | Can | icel        |

#### $\rightarrow$ Next

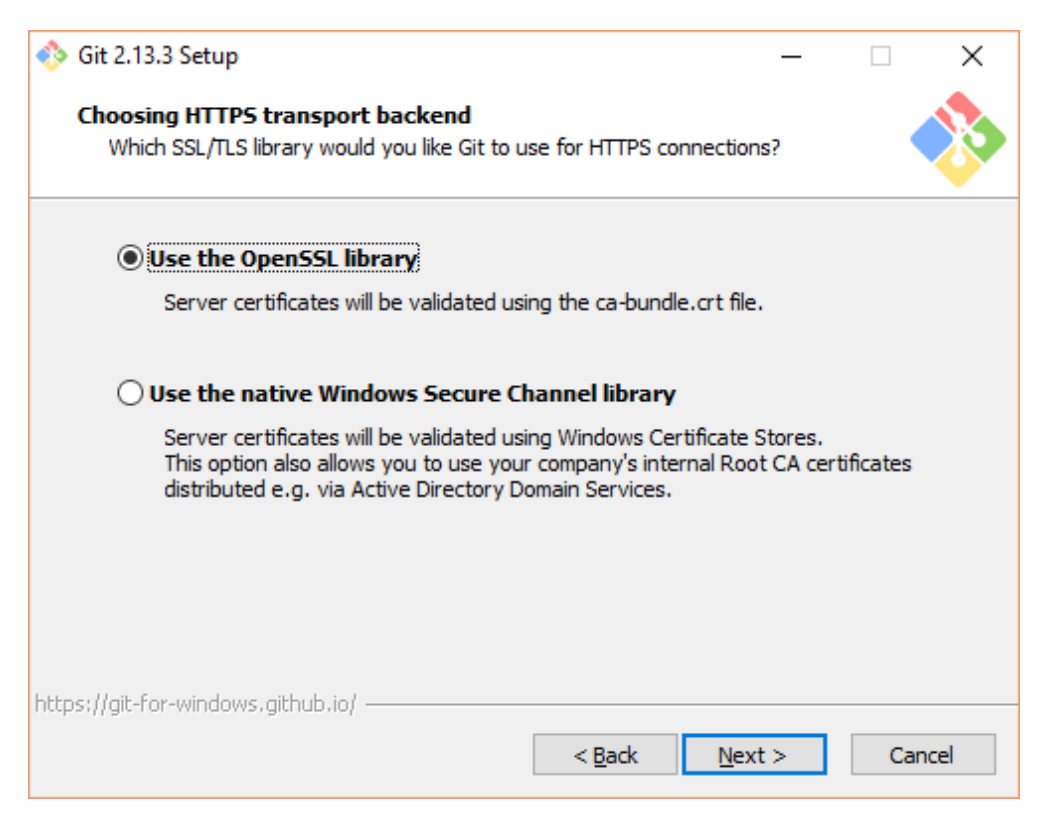

| 🪸 Git 2.13.3 Setup                                                                                                    | _                 |     | $\times$    |  |  |
|----------------------------------------------------------------------------------------------------|-------------------|-----|-------------|--|--|
| <b>Configuring the line ending conversions</b><br>How should Git treat line endings in text files?                                                                                                    |                   |     | <b>&gt;</b> |  |  |
| Checkout Windows-style, commit Unix-style line ending                                                                                                    | IS                |     |             |  |  |
| Git will convert LF to CRLF when checking out text files. When committing<br>text files, CRLF will be converted to LF. For cross-platform projects,<br>this is the recommended setting on Windows ("core.autocrlf" is set to "true").       |                   |     |             |  |  |
| O Checkout as-is, commit Unix-style line endings                                                                                                    |                   |     |             |  |  |
| Git will not perform any conversion when checking out text files. When<br>committing text files, CRLF will be converted to LF. For cross-platform projects,<br>this is the recommended setting on Unix ("core.autocrlf" is set to "input"). |                   |     |             |  |  |
| ○ Checkout as-is, commit as-is                                                                                                    |                   |     |             |  |  |
| Git will not perform any conversions when checking out or commetext files. Choosing this option is not recommended for cross-pl projects ("core.autocrlf" is set to "false").                                                               | nitting<br>atform |     |             |  |  |
| https://git-for-windows.github.io/                                                                                                    |                   |     |             |  |  |
| < <u>B</u> ack <u>N</u> ext                                                                                                    | >                 | Car | ncel        |  |  |

#### $\rightarrow$ Next

| 🚸 Git 2.13.3 Setup                                                                                                    | _                              |                             | ×    |  |
|----------------------------------------------------------------------------------------------------|--------------------------------|-----------------------------|------|--|
| <b>Configuring the terminal emulator to use with Git Bash</b><br>Which terminal emulator do you want to use with your Git Bash?                                                                                                    |                                | •                           |      |  |
| Use MinTTY (the default terminal of MSYS2)                                                                                                    |                                |                             |      |  |
| Git Bash will use MinTTY as terminal emulator, which sports a re<br>non-rectangular selections and a Unicode font. Windows conso<br>as interactive Python) must be launched via `winpty` to work i                                                                                                    | sizable<br>le prog<br>in MinT7 | window,<br>rams (suc<br>IY. | h    |  |
| ○ Use Windows' default console window                                                                                                    |                                |                             |      |  |
| Git will use the default console window of Windows ("cmd.exe"), which works well<br>with Win32 console programs such as interactive Python or node.js, but has a<br>very limited default scroll-back, needs to be configured to use a Unicode font in<br>order to display non-ASCII characters correctly, and prior to Windows 10 its<br>window was not freely resizable and it only allowed rectangular text selections. |                                |                             |      |  |
| https://git-for-windows.github.io/                                                                                                    | t >                            | Ca                          | ncel |  |

#### $\rightarrow$ Install

| 🪸 Git 2.13.3 Setup                                                                                                    | _                                  |                               | $\times$    |  |  |  |
|----------------------------------------------------------------------------------------------------|------------------------------------|-------------------------------|-------------|--|--|--|
| Configuring extra options<br>Which features would you like to enable?                                                                                                    |                                    |                               | <b>&gt;</b> |  |  |  |
| Enable file system caching                                                                                                    |                                    |                               |             |  |  |  |
| File system data will be read in bulk and cached in memory for<br>operations ("core.fscache" is set to "true"). This provides a sig<br>performance boost.                                            | certain<br>nificant                |                               |             |  |  |  |
| 🗹 Enable Git Credential Manager                                                                                                    | 🗹 Enable Git Credential Manager    |                               |             |  |  |  |
| The <u>Git Credential Manager</u> for Windows provides secure Git of<br>for Windows, most notably multi-factor authentication support<br>Team Services and GitHub. (requires .NET framework v4.5.1 o | redential<br>for Visu<br>r or late | l storage<br>al Studio<br>r). |             |  |  |  |
| Enable symbolic links                                                                                                    |                                    |                               |             |  |  |  |
| Enable <u>symbolic links</u> (requires the SeCreateSymbolicLink permi<br>Please note that existing repositories are unaffected by this se                                                            | ssion).<br>etting.                 |                               |             |  |  |  |
|                                                                                                    |                                    |                               |             |  |  |  |
| https://git-for-windows.github.io/                                                                                                    | tall                               | Can                           | cel         |  |  |  |

One moment please...

| 🚸 Git 2.13.3 Setup                                                   | _ |     | ×    |
|----------------------------------------------------------------------|---|-----|------|
| Installing<br>Please wait while Setup installs Git on your computer. |   |     |      |
| Extracting files<br>C:\Program Files\Git\mingw64\bin\tcl86.dll       |   |     |      |
|                                                                      |   |     |      |
|                                                                      |   |     |      |
|                                                                      |   |     |      |
| https://git-for-windows.github.io/                                   |   |     |      |
| Trepsinger of Millionsignition of                                    |   | Can | icel |

#### Uncheck View Release Notes $\rightarrow$ Finish

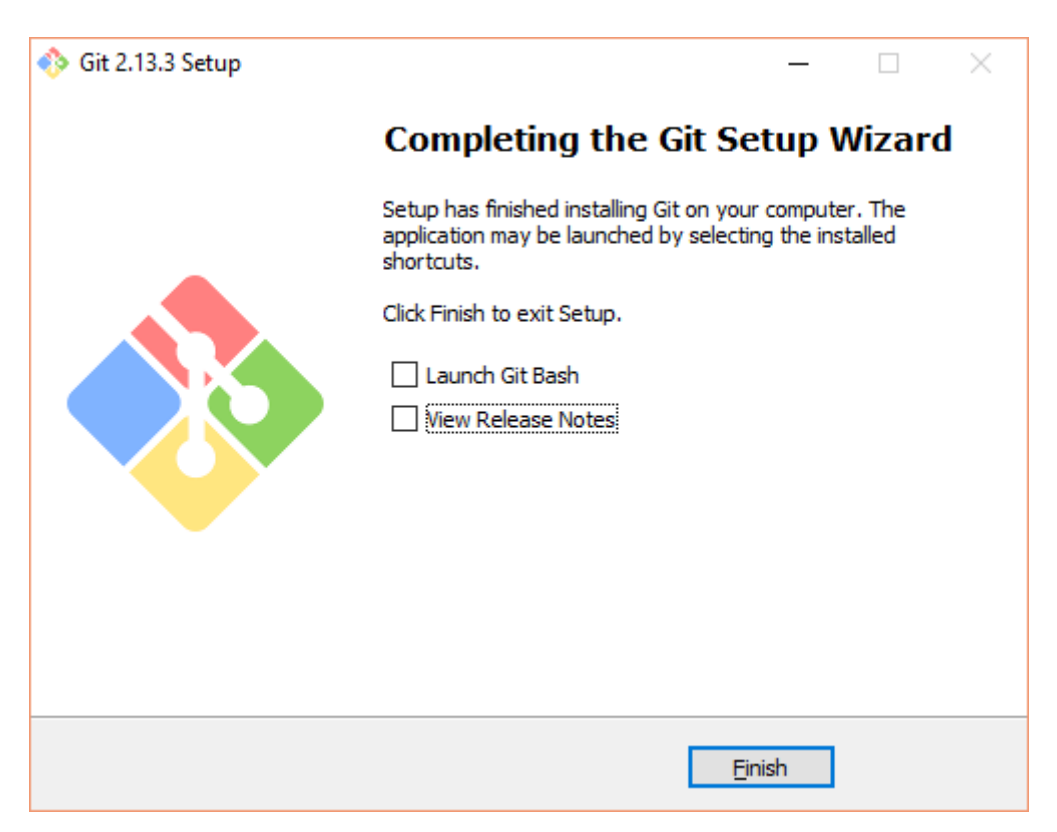

#### 4.3 Installatation of the ESP32 Core

Open an command prompt (run as administrator). Go to the your user directory under c:\user. Replace <user> by your username.

```
cd C:\Users\<user>\Documents\Arduino\hardware
mkdir hardware
mkdir espressif
cd espressif
git clone https://github.com/espressif/arduino-esp32.git esp32
```

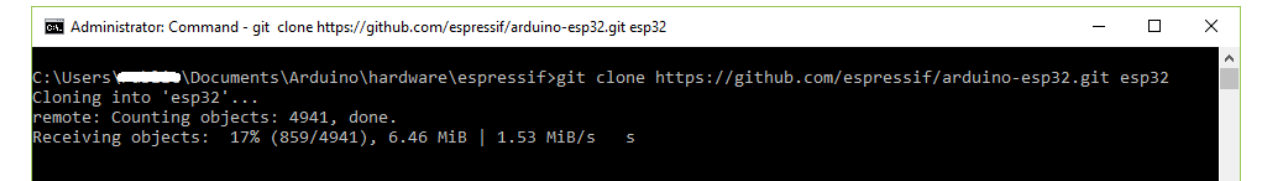

### 4.4 Installation of the Xtensa and ESP32 Tools

Open an command prompt (run as administrator). Go to the your user directory under c:\user. Replace <user> by your username.

```
cd C:\Users\<user>\Documents\Arduino\hardware\espressif\esp32\tools
get
```

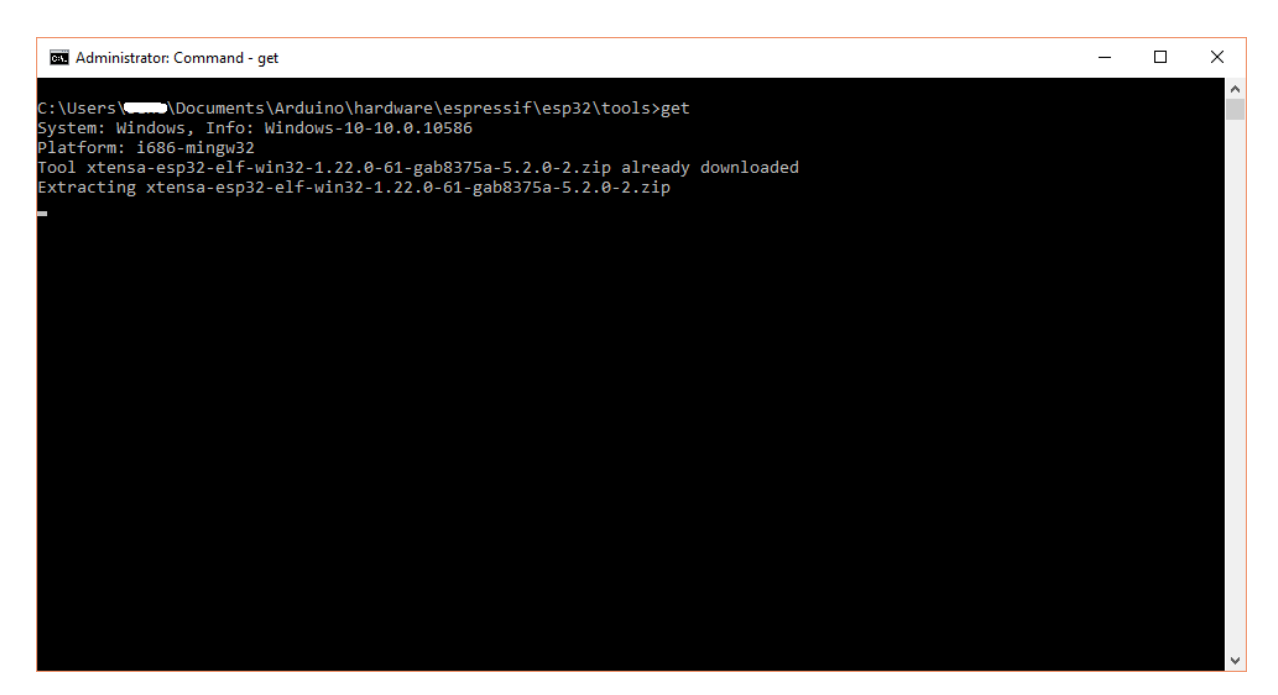

# 4.5 Python

#### 4.5.1 Install Python

Open an browser and goto: <u>https://www.python.org/downloads/</u> Download the latest version.

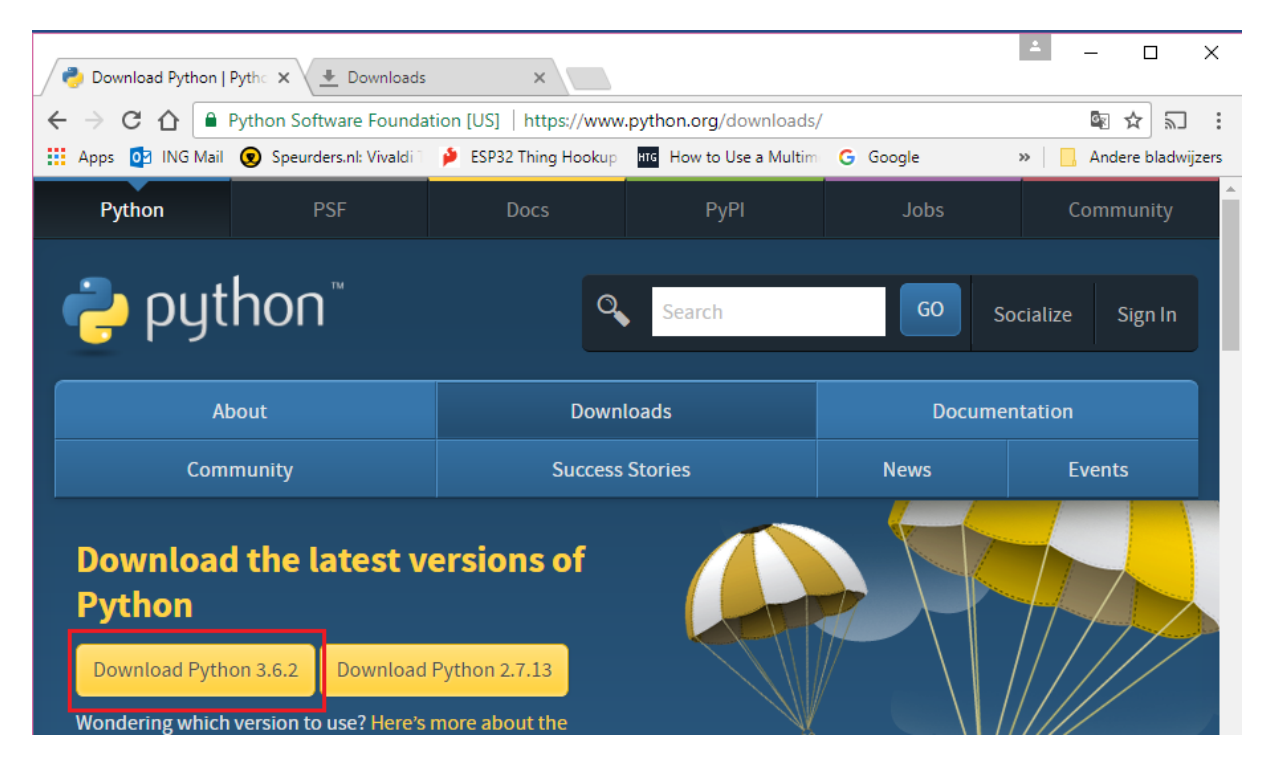

Python-3.6.2.exe  $\rightarrow$  right mouse button  $\rightarrow$  Run as administrator

| Naam         |      | ^                         | Gewij   | zigd op   | Туре       |
|--------------|------|---------------------------|---------|-----------|------------|
| bython-3.6.2 | .exe | Openen                    | 2-8-2(  | )17 19:12 | Toenassing |
|              | •    | Als administrator uitvoer | en      |           |            |
|              |      | Compatibiliteitsprobleme  | en oplo | ssen      |            |

Check Install launcher... and Add Python 3.6 to PATH  $\rightarrow$  Customize installation

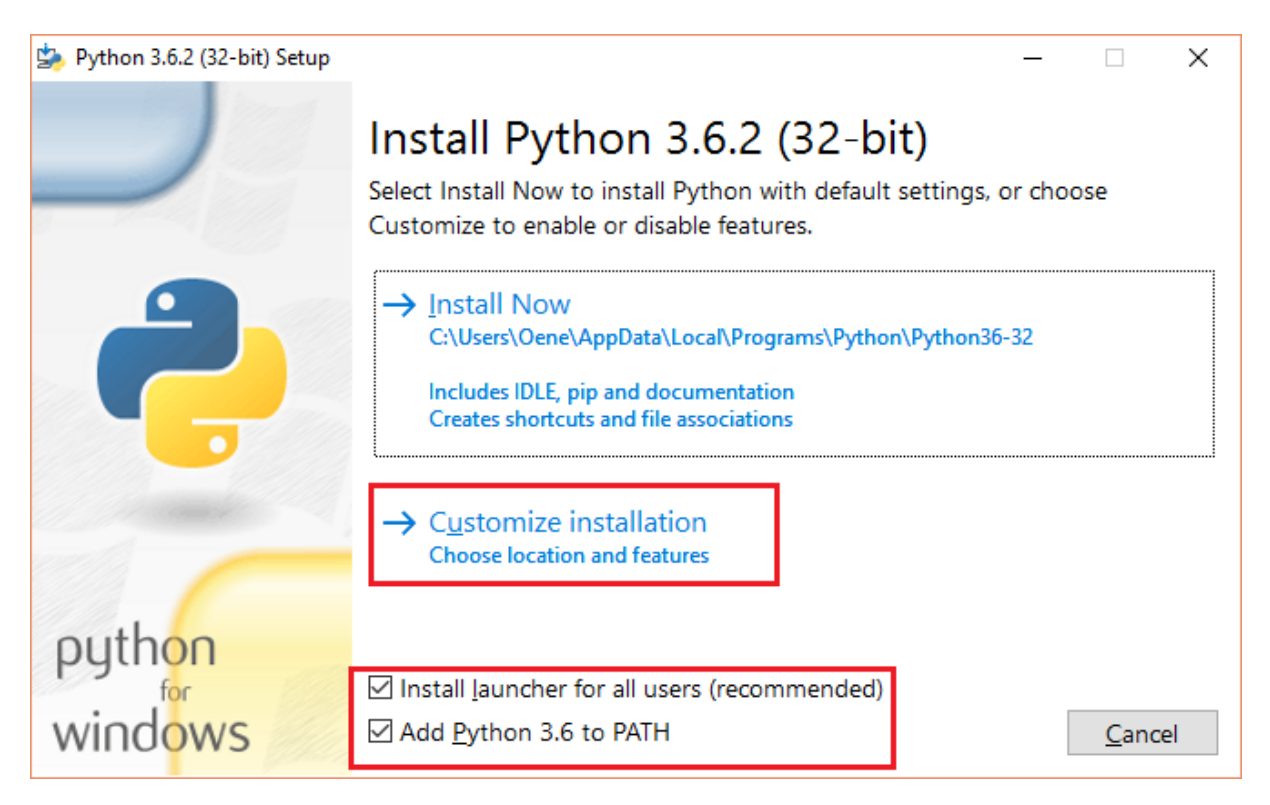

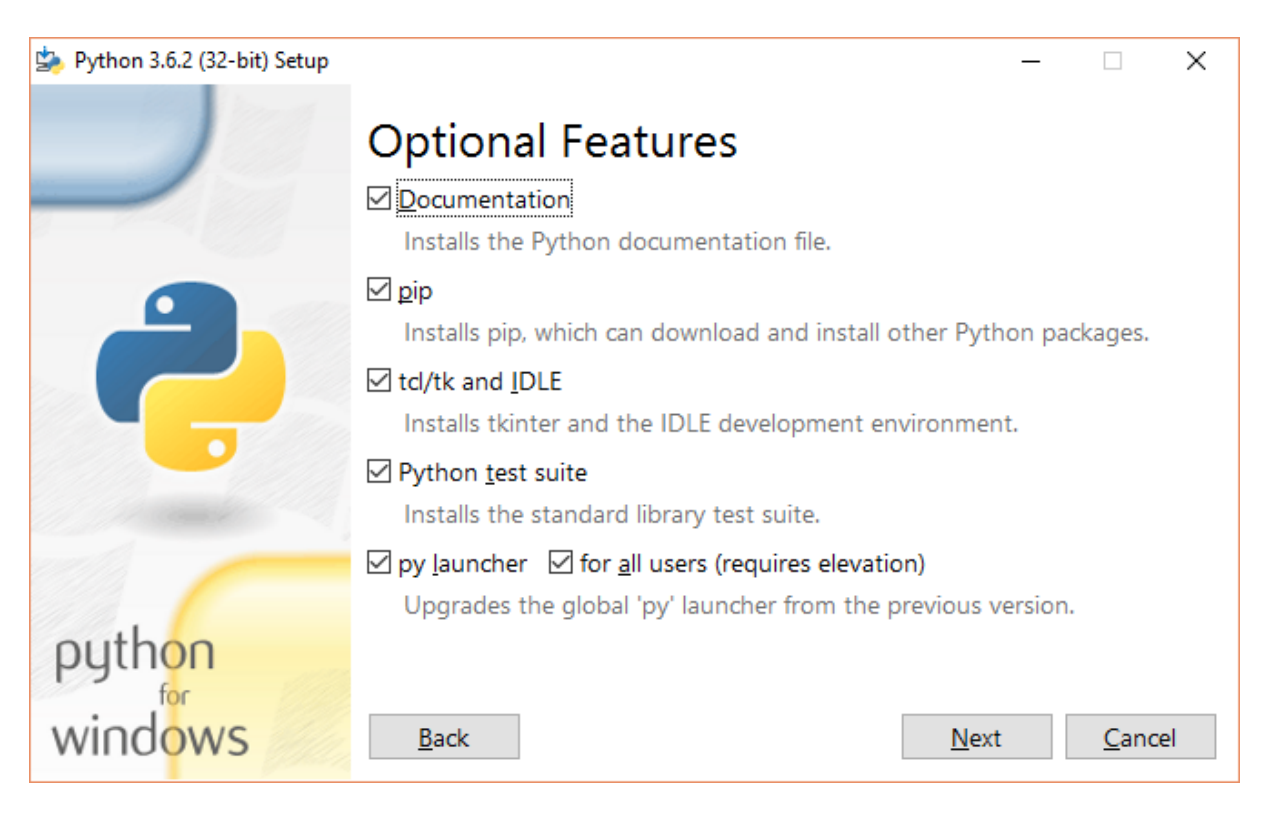

Check Install for all users and select a location (or use the default location) ightarrow Install

| b Python 3.6.2 (32-bit) Setup | -                                                                                                    |                | $\times$ |
|-------------------------------|----------------------------------------------------------------------------------------------------|----------------|----------|
|                               | Advanced Options          Install for all users         Associate files with Python (requires the py launcher)         Create shortcuts for installed applications         Add Python to environment variables         Precompile standard library         Download debugging symbols         Download debug binaries (requires VS 2015 or later) |                |          |
| python<br>windows             | Customize install location<br>C:\Applicaties\Python36<br>Back                                                                                                    | B <u>r</u> ows | se       |

One moment please...

| Python 3.6.2 (32-bit) Setup | Setup Progress                                        | _ |                | × |
|-----------------------------|-------------------------------------------------------|---|----------------|---|
|                             | Installing:<br>Python 3.6.2 Core Interpreter (32-bit) |   |                |   |
| python<br>windows           |                                                       |   | <u>C</u> ancel |   |

#### $\rightarrow$ Close

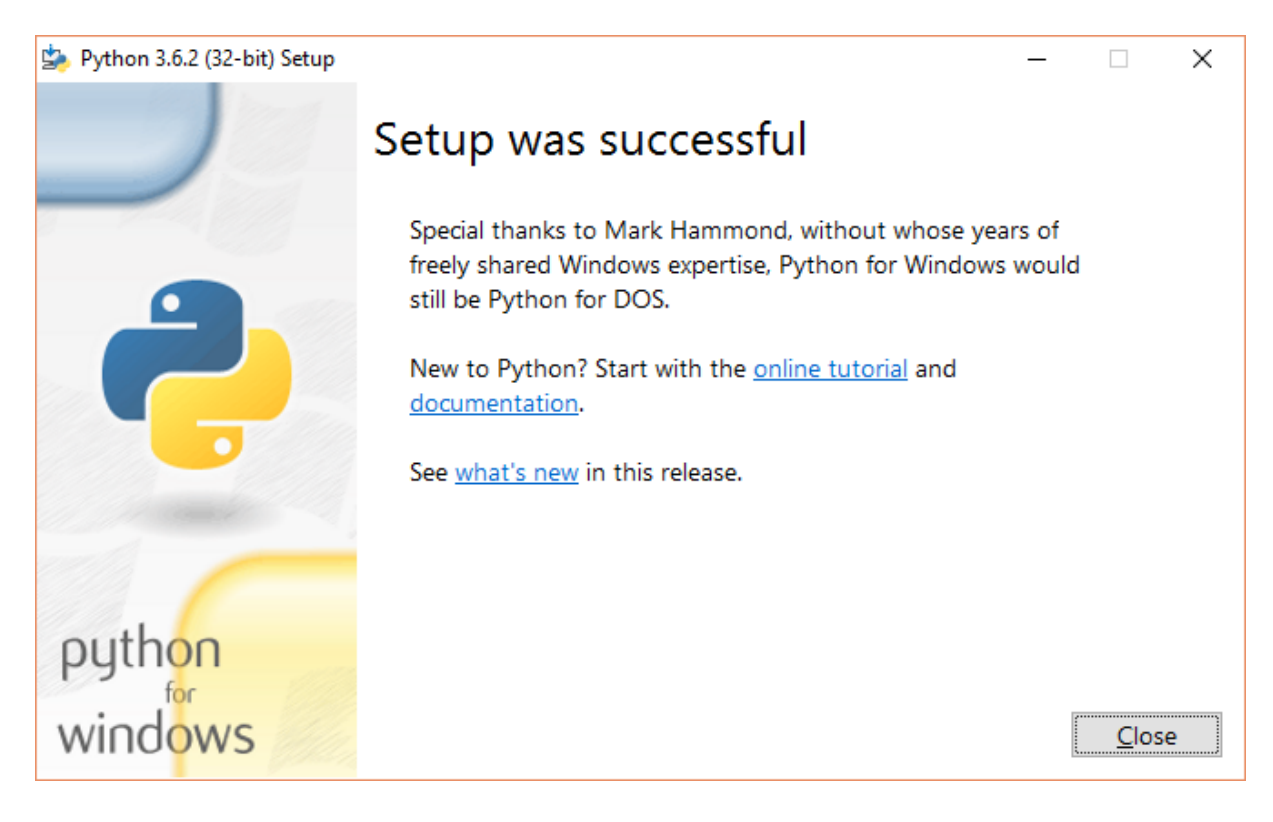

#### 4.5.2 Installation of pySerial and EspTool

Open an command prompt (run as administrator).

Go to the installation directory, in this example C:\Applicaties\Python36 and go to the subdirectory Scripts. And check if you use the correct Python version:

```
cd\Applicaties\Python32\Scripts python -V
```

Administrator: Command

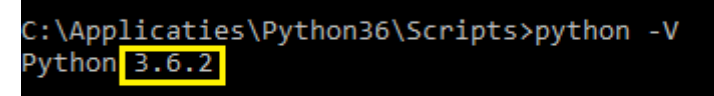

C:\Applicaties\Python36\Scripts>

Install pyserial:

pip install pyserial

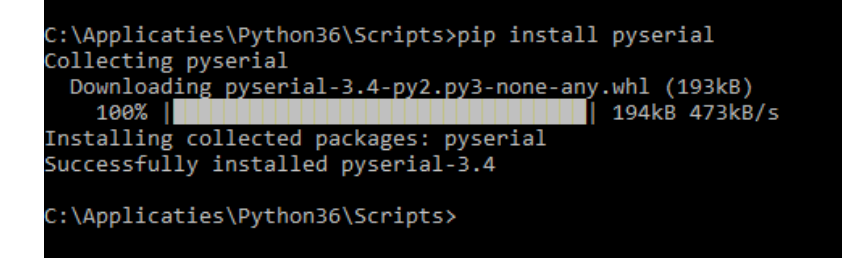

Go to the Espressif installation tools directory (zie paragraaf 3.1). Replace <user> with your username.

cd C:\Users\<user>\Documents\Arduino\hardware\espressif\esp32\tools pip install esptool

| C:\Users\Oene\Documents\Arduino\hardware\espressif\esp32\tools>pip install esptool                       |
|----------------------------------------------------------------------------------------------------|
| Collecting esptool                                                                                       |
| Downloading esptool-2.0.1.tar.gz (67kB)                                                                  |
| 100%   <b>100.000   100.000   100.000   100.000   100.000   71kB 585kB/s</b>                             |
| Requirement already satisfied: pyserial>=2.5 in c:\applicaties\python36\lib\site-packages (from esptool) |
| Collecting pyaes (from esptool)                                                                          |
| Downloading pyaes-1.6.0.tar.gz                                                                           |
| Collecting ecdsa (from esptool)                                                                          |
| Downloading ecdsa-0.13-py2.py3-none-any.whl (86kB)                                                       |
| 100%   <b>1000 1000 1000 1000 1000 1000 1000</b>   92kB 2.9MB/s                                          |
| Installing collected packages: pyaes, ecdsa, esptool                                                     |
| Running setup.py install for pyaes done                                                                  |
| Running setup.py install for esptool done                                                                |
| Successfully installed ecdsa-0.13 esptool-2.0.1 pyaes-1.6.0                                              |
|                                                                                                    |

# 4.6 Test the software installation

Connect the ESP32 to a USB port on the Windows PC, laptop or tablet.

Check in Device Manager which COM-port is used:.

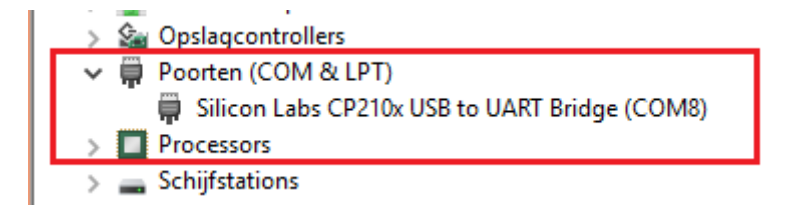

|                             |                                |         | _        | ~     |   |                 |
|-----------------------------|--------------------------------|---------|----------|-------|---|-----------------|
| 🤓 Blink   Arduino 1.8.1     |                                | _       |          | ×     |   |                 |
| Bestand Bewerken Schets     | Hulpmiddelen Help              |         |          |       |   |                 |
|                             | Automatische opmaak            |         | Ctrl+T   |       |   |                 |
|                             | Schets archiveren              |         |          |       |   |                 |
| Blink                       | Codering herstellen en opnieuv | v laden |          |       |   |                 |
| /*                          | Seriële monitor                |         | Ctrl+Shi | ift+M |   |                 |
| Blink<br>Turns on an LED on | Seriële Plotter                |         | Ctrl+Shi | ift+L |   |                 |
| Most Arduinos have          | WiFi101 Firmware Updater       |         |          |       |   |                 |
| it is attached to d         | Board: "ESP32 Dev Module"      |         |          | >     |   |                 |
| the correct LED pir         | Flash Frequency: "40MHz"       |         |          | >     |   |                 |
| the Technical Spece         | Upload Speed: "921600"         |         |          | >     |   |                 |
| £                           | Core Debug Level: "Geen"       |         |          | >     |   |                 |
| This example code i         | Poort: "COM8"                  |         |          | 3     |   | Seriële poorten |
| modified 8 May 2014         | Get Board Info                 |         |          |       | ~ | COM8            |
| by Scott Fitzgerald         | Programmer: "AVRISP mkll"      |         |          | >     |   |                 |
| modified 2 Sep 2016         | Bootloader branden             |         |          |       |   |                 |

Start the Arduino IDE and select the correct COM-port.

#### Select the ESP32 Dev Module board:

#### 🥺 Blink | Arduino 1.8.1 Bestand Bewerken Schets Hulpmiddelen Help Automatische opmaak Ctrl+T • Schets archiveren Blink Codering herstellen en opnieuw laden Seriële monitor Ctrl+Shift+M Blink Seriële Plotter Ctrl+Shift+L Turns on an LED on edly. WiFi101 Firmware Updater Most Arduinos have GA and ZERO it is attached to d Board: "ESP32 Dev Module" ۸ the correct LED pin Olimex MOD-WIFI-ESP8266(-DEV) Flash Frequency: 40/viHz If you want to know SparkFun ESP8266 Thing Upload Speed: "921600" the Technical Spece SparkFun ESP8266 Thing Dev Core Debug Level: "Geen" SweetPea ESP-210 This example code Poort: "COM8" WeMos D1 R2 & mini Get Board Info modified 8 May 2014 WeMos D1(Retired) by Scott Fitzgerald ESPino (ESP-12 Module) Programmer: "AVRISP mkll" ThaiEasyElec's ESPino Bootloader branden modified 2 Sep 2016 WifInfo by Arturo Guadalupi Core Development Module modified 8 Sep 2016 ESP32 Arduino by Colby Newman ESP32 Dev Module \*/ SparkFun ESP32 Thing

Use the default settings:

- Board: ESP32 Dev Module
- Flash Frequency: 40 MHz
- Upload Speed: 921600
- Core Debug Level: None

| Hul            | pmiddelen Help                       |              |  |  |  |  |
|----------------|--------------------------------------|--------------|--|--|--|--|
|                | Automatische opmaak                  | Ctrl+T       |  |  |  |  |
|                | Schets archiveren                    |              |  |  |  |  |
|                | Codering herstellen en opnieuw laden | l            |  |  |  |  |
|                | Seriële monitor                      | Ctrl+Shift+M |  |  |  |  |
|                | Seriële Plotter                      | Ctrl+Shift+L |  |  |  |  |
|                | WiFi101 Firmware Updater             |              |  |  |  |  |
|                | Board: "ESP32 Dev Module"            |              |  |  |  |  |
|                | Flash Frequency: "40MHz"             | >            |  |  |  |  |
|                | Upload Speed: "921600"               | >            |  |  |  |  |
|                | Core Debug Level: "Geen"             | >            |  |  |  |  |
|                | Poort: "COM8"                        | >            |  |  |  |  |
| Get Board Info |                                      |              |  |  |  |  |
|                | Programmer: "AVRISP mkll"            | >            |  |  |  |  |
|                | Bootloader branden                   |              |  |  |  |  |

Create a new project HelloWorld. Add the following code:

```
void setup()
{
   Serial.begin(115200);
}
void loop()
{
   Serial.println("Hello, world!");
   delay(500);
}
```

 $\textbf{Zie: Sources} \rightarrow \textbf{HelloWorld} \rightarrow \textbf{HelloWorld.ino}$ 

Upload the code to the ESP32 with

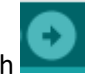

#### Result:

```
De schets gebruikt 108782 bytes (8%) programma-opslagruimte. Maximum is 1310720 bytes.
Globale variabelen gebruiken 9612 bytes (3%) van het dynamisch geheugen.
Resteren 285300 bytes voor lokale variabelen. Maximum is 294912 bytes.
esptool.py v2.0-beta3
Connecting.....
Uploading stub...
Running stub...
Stub running...
Changing baud rate to 921600
Changed.
Configuring flash size..
Flash params set to 0 \times 0220
Compressed 11120 bytes to 7193...
Writing at 0x00001000... (100 %)
Wrote 11120 bytes (7193 compressed) at 0x00001000 in 0.1 seconds
    (effective 1034.4 kbit/s)...
Hash of data verified.
Compressed 3072 bytes to 105...
Writing at 0x00008000... (100 %)
Wrote 3072 bytes (105 compressed) at 0x00008000 in 0.0 seconds...
Hash of data verified.
Compressed 8192 bytes to 47...
Writing at 0x0000e000... (100 %)
Wrote 8192 bytes (47 compressed) at 0x0000e000 in 0.0 seconds...
Hash of data verified.
Compressed 189840 bytes to 60320...
Writing at 0x00010000... (25 %)
Writing at 0x00014000... (50 %)
Writing at 0x00018000... (75 %)
Writing at 0x0001c000... (100 %)
Wrote 189840 bytes (60320 compressed) at 0x00010000 in 1.2 seconds
    (effective 1216.9 kbit/s)...
Hash of data verified.
Leaving...
Hard resetting ...
```

Check the output in the serial monitor:

```
💿 COM8
```

L

ets Jun 8 2016 00:22:57 rst:0x1 (POWERON\_RESET), boot:0x17 (SPI\_FAST\_FLASH\_BOOT) configsip: 0, SPIWP:0x00 clk\_drv:0x00,q\_drv:0x00,d\_drv:0x00,cs0\_drv:0x00,hd\_drv:0x00,wp\_drv:0x00 mode:DIO, clock div:2 load:0x3fff0008,len:8 load:0x3fff0010,len:160 load:0x40078000,len:10632 load:0x40080000,len:252 entry 0x40080034 Hello, world! Hello, world! Hello, world! Hello, world! Hello, world! Hello, world! Hello, world! Hello, world! Hello, world! Hello, world! Hello, world! Hello, world! Hello, world!

# 5 The ESP32 IoT project

### **5.1 Introduction**

This chapter describes the software implementation of the used IoT project on the ESP32. The differences with Part 1 are also indicated.

#### 5.1.1 WiFi connection

Setting up a WiFi connection is the same as with the ESP8266 (in Part 1). However, another Wi-Fi library is being used that was created especifically for the ESP32. Because the NTP protocol is used to set the date and time, an Internet connection is required at all times. Therefore a Virtual Router can be not used (see Part 1).

#### 5.1.2 Setup date and time

In Part 1, the date and time was set through the NTP protocol. The date and time then were set in a DS1307 RTC module. Unfortunately, the ESP32 does not yet support RTC modules. Therefore, this part only uses the setting of the date and time via the NTP protocol. The NTP library used in Part 1 is incompatible with the ESP32 and therefore, a direct call is made to the NTP server.

#### 5.1.3 MQTT connection

Setting up the MQTT connection is the same as for the ESP8266 in Part 1. Also, publishing messages doesn't differs from Part 1. This also applies of formatting the message in JSON format.

#### 5.1.4 Determining temperature and humidity

The support of the DHT22 with the existing library is not great. It sometimes works and sometimes not. This means that we have fallen back on a "simple" DHT library that converts so-called "raw" data to temperature and humidity. This solution is fairly stable results. In any case, its good enough for this project.

Although the DHT22 sensor is 5 Volt tolerant, it was connected in Part 1 to a voltage of 3.3 Volt. In combination with the ESP32, this was not a stable combination. Therefore, in this hardware scheme, the DHT22 is connected to a voltage of 5 volts. This also means that a level shifter is required because the ESP32 operates on a 3.3 Volt voltage.

# 5.2 IOT\_ESP32\_Project source

The structure of the source is:

- 1. Include files
- 2. DHT variables and setup
  - You can choose between the DHT22 or DHT11.
- NTP variables and setup Put the right NTP server here, in this example, the IP address of nl.ntp.pool.org
   WiFi and MQTT variables and setup Enter the SSID and password of the WiFi access points (home and mobile) here. And also set
  - the IP address of the used MQTT connection (see Part 1).
- 5. Some global used variables.
- 6. Setup of WiFi, MQTT and date and time (NTP).
- 7. De main loop
  - a. Check if the client is active, if not do a reconnect.
  - b. Every 5 seconds, a message is sent with the temperature humidity.
- 8. Setup WiFi connection.
- 9. Read DHT sensor for the temperature and humidity readings.
- 10. Set up MQTT connection and publish messages.
- 11. Format a message in JSON format.

See: Sources  $\rightarrow$  IOT\_ESP32\_Project  $\rightarrow$  IOT\_ESP32\_Project.ino

```
ESP32 DHT NTP WIFI
 DHT_PIN 4
 Start MongoDB:
 cd Program Files\MongoDB\Server\3.2\bin
 mongod
 Start NodeJS:
 cd Program Files\nodejs
 node mijnserver.js
* /
//1
// -----
// Includes
// ____
          _____
#include <SPT.h>
#include <TimeLib.h>
#include <WiFi.h>
#include <PubSubClient.h>
#include <SimpleDHT.h>
#include <ArduinoJson.h>
// 2
______
// DHT
// -----
// -----
const uint8 t DHT PIN = 4;
                        // DHT pin
//#define SELECT DHT11
#define SELECT DHT22
#ifdef SELECT DHT11
SimpleDHT11 dht11;
                         // DHT11
#else
#ifdef SELECT DHT22
SimpleDHT22 dht22;
                         // DHT22
#endif
#endif
```

```
// 3
// ----
       _____
// NTP
// ------
const int TIME_ZONE_CET = 1; // CET
const int SECONDS_PER_HOUR = 3600; // Seconds in a hour
const int NTP_PACKET_SIZE = 48; // NTP time is in the first 48 bytes of message
byte packetBuffer[NTP_PACKET_SIZE]; // Buffer to hold incoming & outgoing packets
IPAddress timeServer(88, 159, 1, 196); // nl.ntp.pool.org
// 4
// ------
// WiFi and MQTT
// ------
                  _____
#define WIFI HOME
//#define WIFI MOBILE
#ifdef WIFI HOME
// WiFi home
const char * ssid = "xxxxxxxxxxxxxx";
const char * password = "xxxxxxx";
const char * mqtt_broker = "192.168.xxx.xxx";
#else
#ifdef WIFI MOBILE
// WiFi mobile
const char * ssid = "xxxxxxxxxxxx";
const char * password = "xxxxxxx";
const char * mqtt_broker = "192.168.xxx.xxx";
#endif
#endif
// WiFi Client
WiFiClient espClient;
WiFiUDP Udp;
// MOTT Client
PubSubClient client(espClient);
// MQTT broker portnumber
const int portNumber = 1883;
// 5
// -----
// Globals
// -----
              _____
char sDateTime[32];
char sTemperature[8];
char sHumidity[8];
long millisPrevMsg = 0;
bool isError = false;
// 6
// -----
// Setup
// -----
              _____
void setup() {
 Serial.begin(115200); // initialize serial communication
 delay(50);
 Serial.flush();
 Serial.println("Connect to WiFi");
 connectWiFi();
 Serial.println("Set Date and Time");
 setDateTime();
 Serial.println("Setup MQTT");
 setup_MQTTclient();
 // Init
 millisPrevMsg = millis();
1
```

```
// 7
// -----
// Main loop
______
void loop() {
 // 7a
// Check if client is connected
 if (!client.connected()) {
   // Reconnect client
   client.disconnect();
  reconnect();
 }
 // Make client active
 client.loop();
 // 7b
 // Send message every 5 seconds
 long now = millis();
 if (now - millisPrevMsg > 5000) {
   // Get data: datetime, temperature and humidity
   if (getDHTData()) {
    getDateTime();
    // Publish results
    client.publish("outTopic", getJSONString() );
Serial.println("Message published");
    Serial.println();
   }
  millisPrevMsg = now;
 } else {
   // Manual delay loop
   delay(250);
 }
}
// 8
       _____
// ---
// WiFi
// -----
// Setup WiFi
void connectWiFi() {
 // We start by connecting to a WiFi network
Serial.print("Connecting to ");
 Serial.print(ssid);
 Serial.print(" ");
 WiFi.begin(ssid, password);
 while (WiFi.status() != WL CONNECTED) {
   delay(250);
   Serial.print(".");
   delay(250);
 }
 Serial.println();
 Serial.print("WiFi connected to: ");
 Serial.println(WiFi.localIP());
 Serial.println();
}
```

```
void printWifiStatus() {
  // print the SSID of the network you're attached to:
  Serial.print("SSID: ");
 Serial.println(WiFi.SSID());
  // print your WiFi shield's IP address:
 IPAddress ip = WiFi.localIP();
Serial.print("IP Address: ");
  Serial.println(ip);
  // print the received signal strength:
  long rssi = WiFi.RSSI();
  Serial.print("signal strength (RSSI):");
  Serial.print(rssi);
  Serial.println(" dBm");
 Serial.print("To see this page in action, open a browser to http://");
 Serial.println(ip);
ŀ
1/ 9
// ---
           _____
// NTP
// ----
// Set Date and Time (NTP)
void setDateTime() {
 setSyncProvider(getNtpTime);
 digitalClockDisplay();
}
time t getNtpTime() {
  while (Udp.parsePacket() > 0) ; // discard any previously received packets
  Serial.println("Transmit NTP Request");
  sendNTPpacket(timeServer);
 uint32 t beginWait = millis();
  while (millis() - beginWait < 1500) {</pre>
    int size = Udp.parsePacket();
    if (size >= NTP PACKET SIZE) {
      Serial.print("Receive NTP Response - ");
      Udp.read(packetBuffer, NTP_PACKET_SIZE); // read packet into the buffer
      unsigned long secsSince1900;
      // convert four bytes starting at location 40 to a long integer
      secsSince1900 = (unsigned long)packetBuffer[40] << 24;</pre>
      secsSince1900 |= (unsigned long)packetBuffer[41] << 16;</pre>
      secsSince1900 |= (unsigned long)packetBuffer[42] << 8;</pre>
      secsSince1900 |= (unsigned long)packetBuffer[43];
      unsigned long dateTimeNow =
            secsSince1900 - 2208988800UL + TIME_ZONE_CET * SECS_PER_HOUR;
      setTime(dateTimeNow);
      return dateTimeNow;
   }
  }
 Serial.println("No NTP Response :-(");
 return 0; // return 0 if unable to get the time
// send an NTP request to the time server at the given address
void sendNTPpacket(IPAddress &address)
  // set all bytes in the buffer to 0
 memset(packetBuffer, 0, NTP PACKET SIZE);
  // Initialize values needed to form NTP request
  // (see URL above for details on the packets)
 packetBuffer[0] = 0b11100011; // LI, Version, Mode
 packetBuffer[1] = 0; // Stratum, or type of clock
packetBuffer[2] = 6; // Polling Interval
packetBuffer[3] = 0xEC; // Peer Clock Precision
  // 8 bytes of zero for Root Delay & Root Dispersion
 packetBuffer[12] = 49;
 packetBuffer[13] = 0x4E;
packetBuffer[14] = 49;
packetBuffer[15] = 52;
  // all NTP fields have been given values, now
  // you can send a packet requesting a timestamp:
 Udp.beginPacket(address, 123); //NTP requests are to port 123
 Udp.write(packetBuffer, NTP PACKET SIZE);
  Udp.endPacket();
}
```

```
// Get date time in format yyyyMMddhhmmss from millis
void getDateTime() {
  time_t t = now();
  snprintf(sDateTime, 32, "%04d%02d%02d%02d%02d%02d", year(t), month(t), day(t), hour(t),
    minute(t), second(t));
// Get date time in format yyyyMMddhhmmss from millis
void getDateTimeMillis() {
 getDateTime();
  Serial.print("Millis ");
 Serial.println(sDateTime);
}
// Show time and date in format hh:mm:ss dd-MM-yyyy
void showTimeDate() {
  char buffer[32];
  time t t = now();
  snprintf(buffer, 32, "%02d:%02d:%02d %02d-%02d-%04d", hour(t), minute(t), second(t),
     day(t), month(t), year(t) );
  Serial.print("Time/date: ");
  Serial.println(buffer);
}
// Show date/time
void digitalClockDisplay() {
  // digital clock display of the time
  Serial.print("[");
 Serial.print(year());
Serial.print("-");
  printDigits(month());
  Serial.print("-");
  printDigits(day());
Serial.print(" ");
  printDigits(hour());
  Serial.print(":");
  printDigits(minute());
  Serial.print(":");
  printDigits(second());
  Serial.println(" CET]");
1
// Prepend zero if necessary
void printDigits(int digits) {
  // utility for digital clock display: prints preceding colon and leading 0 if (digits < 10) {
    Serial.print('0');
  Serial.print(digits);
}
```

```
// 9
// ------
// DHT
// -----
// Get temperature reading from sensor
bool getDHTData() {
 char buffer[8];
 float temperature = 0.0f;
 float humidity = 0.0f;
 int err = SimpleDHTErrSuccess;
#ifdef SELECT_DHT11
  if ((err = dht11.read2(DHT_PIN, &temperature, &humidity, NULL)) != SimpleDHTErrSuccess) {
   Serial.print("Read DHT11 failed, err=");
   Serial.println(err);
   delay(2000);
   return false;
 }
#else
#ifdef SELECT DHT22
 if ((err = dht22.read2(DHT PIN, &temperature, &humidity, NULL)) != SimpleDHTErrSuccess) {
   Serial.print("Read DHT22 failed, err=");
   Serial.println(err);
   delay(2000);
   return false;
 }
#endif
#endif
  // Temperature: 99.99 to 9.9 (25.11 -> 25.1 / 7.65 --> 7.6 / 0.15 -> 0.1)
 dtostrf(temperature, 1, 1, buffer);
sprintf(sTemperature, "%s", buffer);
 // Humidity: 99.99 to 9 (25.11 -> 25 / 7.65 --> 7 / 0.15 -> 0)
 dtostrf(humidity, 1, 0, buffer);
sprintf(sHumidity, "%s", buffer);
#ifdef SELECT DHT11
 delay(1500);
#else
#ifdef SELECT DHT22
 delay(2500);
#endif
#endif
 return true;
}
```

```
// 10
// -----
      _____
// MQTT
// ------
// Client callback function
void callback(char* topic, byte* payload, unsigned int length) {
 Serial.print("Message arrived: [");
 Serial.print(topic);
 Serial.print("] ");
 for (int i = 0; i < length; i++) {
  Serial.print((char)payload[i]);
 Serial.println();
}
// Try to reconnect client
void reconnect() {
 // Loop until we're reconnected
 while (!client.connected()) {
   Serial.print("Attempting MQTT connection: ");
   // Attempt to connect
   if (client.connect("dht22publish")) {
     Serial.println("connected");
    // Once connected, publish an announcement...
    client.publish("outTopic", "ESP8266Client connected!");
     // ... and resubscribe
    client.subscribe("inTopic");
   } else {
     Serial.print("failed, rc=");
     Serial.print(client.state());
    Serial.println(": try again in 5 seconds");
    delay(5000);
   }
 }
}
void setup MQTTclient() {
 client.setServer(mqtt broker, portNumber);
 client.setCallback(callback);
 Serial.print("MQTT client connected to: ");
 Serial.print(mqtt broker);
 Serial.print(":");
 Serial.println(portNumber);
 Serial.println();
}
// 11
          _____
// -----
// JSON
// ------
const char * getJSONString() {
 // Setup JSON objects
 String jsonString;
 StaticJsonBuffer<128> jsonBuffer;
 JsonObject& root = jsonBuffer.createObject();
 JsonObject& data = jsonBuffer.createObject();
 data["datetime"] = sDateTime;
 data["temperature"] = sTemperature;
 data["humidity"] = sHumidity;
root.set("dht22", data);
 root.printTo(jsonString);
 Serial.println("Message: ");
 root.prettyPrintTo(Serial);
 Serial.println();
 // Return JSON string
 return jsonString.c str();
}
// _____
```

# 6 Test

#### 6.1 Introduction

For testing, look at Part 1. The only difference is that the ESP8266 has been replaced by an ESP32. However, a basic test will be described in this chapter.

### 6.2 ESP32, NodeJS, MongoDB en Mosca

#### 6.2.1 Start MongoDB

Open an command prompt and do to: Program Files\MongoDB\Server\3.2\bin

#### Start the broker:

cd Program Files\MongoDB\Server\3.2\bin mongod

| Administrator: Command - mongod –                                                                             |         | נ     | ×   |
|----------------------------------------------------------------------------------------------------|---------|-------|-----|
| C·\Program Files\MongoDR\Server\3 2\hin>mongod                                                                |         |       | ^   |
| 2017-08-04116:30:58 754+0200 T CONTROL [initand]isten] MongoDB starting : pid=10612 port=27017 dbpath=C:\dat  | a\dh\   | 64    | -hi |
| t host=Gandalf                                                                                                | a (GD ( |       | 01  |
| 2017-08-04T16:39:58.756+0200 I CONTROL [initandlisten] targetMinOS: Windows 7/Windows Server 2008 R2          |         |       |     |
| 2017-08-04T16:39:58.756+0200 I CONTROL [initandlisten] db version v3.2.6                                      |         |       |     |
| 2017-08-04116:39:58.757+0200 I CONTROL [initand]isten] git version: 05552b562c7a0b3143a729aaa0838e558dc49b25  |         |       |     |
| 2017-08-04T16:39:58.757+0200 I CONTROL [initandlisten] OpenSSL version: OpenSSL 1.0.1p-fips 9 Jul 2015        |         |       |     |
| 2017-08-04T16:39:58.758+0200 I CONTROL [initandlisten] allocator: tcmalloc                                    |         |       |     |
| 2017-08-04T16:39:58.759+0200 I CONTROL 「initandlisten」 modules: none                                          |         |       |     |
| 2017-08-04T16:39:58.759+0200 I CONTROL 「initandlisten」 build environment:                                     |         |       |     |
| 2017-08-04T16:39:58.759+0200 I CONTROL 「initandlisten」  distmod: 2008plus-ssl                                 |         |       |     |
| 2017-08-04T16:39:58.760+0200 I CONTROL [initandlisten] distarch: x86 64                                       |         |       |     |
| 2017-08-04T16:39:58.760+0200 I CONTROL [initandlisten] target arch: x86 64                                    |         |       |     |
| 2017-08-04T16:39:58.761+0200 I CONTROL [initandlisten] options: {}                                            |         |       |     |
| 2017-08-04T16:39:58.790+0200 I - [initandlisten] Detected data files in C:\data\db\ created by the 'wi        | redTi   | ger   | 's  |
| torage engine, so setting the active storage engine to 'wiredTiger'.                                          |         |       |     |
| 2017-08-04T16:39:58.799+0200 I STORAGE [initandlisten] wiredtiger open config: create,cache size=4G,session   | max=2   | 0000  | 0,e |
| viction=(threads max=4),config base=false,statistics=(fast),log=(enabled=true,archive=true,path=journal,compr | essor   | =sna  | app |
| y),file_manager=(close_idle_time=100000),checkpoint=(wait=60,log_size=2GB),statistics_log=(wait=0),           |         |       |     |
| 2017-08-04T16:39:59.901+0200 I NETWORK [HostnameCanonicalizationWorker] Starting hostname canonicalization w  | orker   |       |     |
| 2017-08-04T16:39:59.901+0200 I FTDC [initandlisten] Initializing full-time diagnostic data capture with d     | irect   | ory   | 'C  |
| :/data/db/diagnostic.data'                                                                                    |         |       |     |
| 2017-08-04T16:39:59.923+0200 I NETWORK [initandlisten] waiting for connections on port 27017                  |         |       |     |
| 2017-08-04T16:40:38.733+0200 I NETWORK [initandlisten] connection accepted from 127.0.0.1:7877 #1 (1 connect  | ion n   | OW 0  | ope |
| n)                                                                                                    |         |       |     |
| 2017-08-04T16:40:38.752+0200 I NETWORK [conn1] end connection 127.0.0.1:7877 (0 connections now open)         |         |       |     |
| 2017-08-04T16:40:38.758+0200 I NETWORK [initandlisten] connection accepted from 127.0.0.1:7878 #2 (1 connect  | ion n   | IOW ( | ope |
| n)                                                                                                    |         |       |     |
|                                                                                                    |         |       |     |

#### 6.2.2 Start NodeJS Express serve and Mosca broker

Open an command prompt and go to: C:\Program Files\nodejs

```
Start the broker:
cd \Program Files\nodejs
node mijnserver.js
```

Administrator: Command - node mijnserver.js

```
C:\Program Files\nodejs≻node mijnserver.js
Node server is up and running
Mosca MQTT broker is up and running
MongoDB connected
```

#### 6.2.3 Start the ESP32

Open the Arduino IDE and connect the ESP32 to the power supply and the USB. Arduino IDE  $\rightarrow$  menu  $\rightarrow$  Tools  $\rightarrow$  Serial Monitor

|--|

Bestand Bewerken Schets Hulpmiddelen Help

|                          | Automatische opmaak            | Ctrl+T       |
|--------------------------|--------------------------------|--------------|
|                          | Schets archiveren              |              |
| IOT_ESP32_Project        | Codering herstellen en opnieuw | laden        |
|                          | Seriële monitor                | Ctrl+Shift+M |
| /*<br>ESP32 DHT NTP WIFI | Seriële Plotter                | Ctrl+Shift+L |
| DHT PIN 4                | WiFi101 Firmware Updater       |              |

#### Console:

#### 💿 COM8

```
ets Jun 8 2016 00:22:57
rst:0x1 (POWERON_RESET), boot:0x17 (SPI_FAST_FLASH_BOOT)
configsip: 0, SPIWP:0x00
clk drv:0x00,q drv:0x00,d drv:0x00,cs0 drv:0x00,hd drv:0x00,wp drv:0x00
mode:DIO, clock div:2
load:0x3fff0008,len:8
load:0x3fff0010,len:160
load:0x40078000,len:10632
load:0x40080000,len:252
entry 0x40080034
Connect to WiFi
Connecting to SitecomA9D6A0 ..
WiFi connected to: 192.168.0.17
Set Date and Time
Transmit NTP Request
Receive NTP Response - [2017-08-04 15:57:22 CET]
Setup MQTT
MQTT client connected to: 192.168.0.108:1883
Attempting MQTT connection: connected
Message:
{
  "dht22": {
   "datetime": "20170804155729",
    "temperature": "25.0",
    "humidity": "49"
  }
1
Message published
Read DHT22 failed, err=102
Message:
{
  "dht22": {
   "datetime": "20170804155739",
   "temperature": "25.0",
   "humidity": "49"
  }
}
```

```
,
Message published
```

#### Autoscroll

On the command prompt at which the MQTT broker is started, the published messages are displayed:

```
Administrator: Command - node mijnserver.js
```

```
C:\Program Files\nodejs>node mijnserver.js
Node server is up and running
Mosca MQTT broker is up and running
MongoDB connected
client connected dht22publish
subscribed : inTopic
dht22String: {"dht22":{"datetime":"20170804160034","temperature":"25.1","humidity":"49"}}
Date/time : 20170804160034
Temperature: 25.1
Humidity : 49
Inserted a document into the dht22temphum collection
dht22String: {"dht22":{"datetime":"20170804160039","temperature":"25.2","humidity":"49"}}
Date/time : 20170804160039
Temperature: 25.2
Humidity : 49
Inserted a document into the dht22temphum collection
```

### 6.2.4 Start an Chrome browser

Open an browser, preferably a Chromebrowser.

Use the MQTT broker's IP address, in this example 192.168.0.108 or localhost.

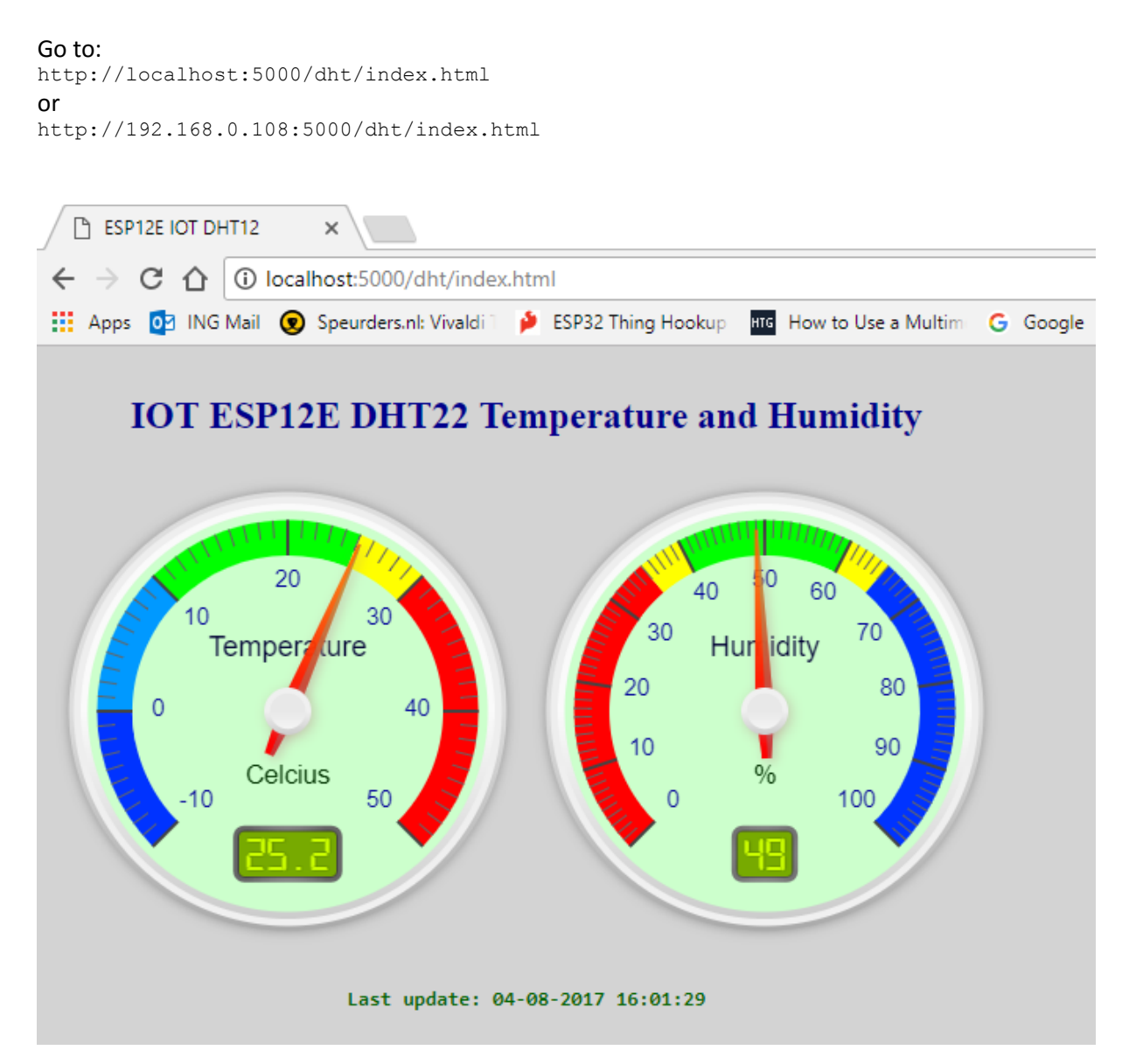

Comments:

- 1. As shown, the setup works with the set up connections NodeJS, MongDB and Mosca from Part 1.
- 2. The AngularJS also works with the setup (so the title is still referring to the ESP12E).
- 3. The DHT22 is a slow sensor and occasionally error messages appear in the console.
- 4. The upload of the sketch does not always work at once. Repeat or choose another USB port wil solve this problem.

# 7 Index

Accountability, 5 Android, 5 Arduino, 36 Arduino power supply, 8 Breadboard, 8 broker, 35, 36 DHT sensor, 28 DHT22, 8, 9, 27, 28, 33, 39 DS1307 RTC, 7, 27 ESP-12E, 22, 35, 36 ESP32, 1, 2, 7, 8, 10, 17, 23, 24, 25, 27, 28, 35, 36 ESP8266, 2, 7, 27, 35 EspTool, 21 Geekcreit, 2, 7, 8, 10 GIT, 11, 13 **index.html**, 39 Level shifter, 8 Micro USB cable, 8 **mijnserver.js**, 36 MongoDB, 28, 35 Mosquitto, 35, 36 MQTT, 27, 28, 29, 34, 36, 38, 39 NodeJS, 35, 36 NTP, 27, 28, 29, 31 port, 22 pySerial, 21 Python, 18, 19, 21 smartphone, 5 Windows 10, 5